# Installationsguide

Hur du lägger till egendomen Google Analytics Apps & Webb och kopplar på dataströmmar

maxahemsidan

| 1. Lägga till egendom för Apps och Webb                               | 3  |
|-----------------------------------------------------------------------|----|
| 2. Lägga till dataström för Webb                                      | 5  |
| 3. Lägga till och aktivera dataström för iOS App via Google Analytics | 11 |

# 1. Lägga till egendom för Apps och Webb

Det krävs redigera rättigheter för att lägga till egendomar i ett Google Analytics konto. När en egendom för apps och webb läggs till, skapar du samtidigt en dataström för webb och en dataström för app. Eller enbart för för webb eller app.

När du skapar en dataström för webb kan du låta Google Analytics generera en ny global tagg eller använda en existerande tagg. För en appström fungerar det så att Google Analytics skapar ett motsvarande Firebase-projekt och appström som sedan automatiskt länkas till egendomen om projektet och egendomen inte redan är länkad.

Klicka på kugghjulet nere till vänster när du är inne på ett konto i Google Analytics så öppnas administratör-sidan. Klicka på skapa ny egendom.

| .1         | Analytics All accounts > Maxahemsidan Ex min IP - | Q Try searching "How | to set up a property"            |   | AD.                   |
|------------|---------------------------------------------------|----------------------|----------------------------------|---|-----------------------|
| A          | ADMIN USER                                        |                      |                                  | B |                       |
|            | Account + Create Account                          |                      | Property + Create Property       |   | View + Create View    |
| • 🕓        | Maxahemsidan                                      | *                    | Maxahemsidan                     | ¥ | Ex min IP             |
| ) <u>*</u> | Account Settings                                  |                      | Property Settings                |   | View Settings         |
| ) 2*       | User Management                                   |                      | 👥 User Management                |   | 💼 User Management     |
| × pr       | Y All Filters                                     |                      | <> Tracking Info                 |   | Goals                 |
|            | Change History                                    |                      | Dd Data Deletion Requests        |   | A Content Grouping    |
|            | Rubbish Bin                                       |                      | PRODUCT LINKING                  |   | <b>Filters</b>        |
|            |                                                   |                      | Google Ads Linking               |   | Channel Settings      |
| °2,        |                                                   |                      | AdSense Linking                  |   | E-commerce Settings   |
| Õ          | A                                                 |                      | Ad Exchange Linking              |   | Dd Calculated metrics |
| ۵          | ↓ 00                                              |                      | Optimise and Tag Manager Linking |   | Succided metrics BEIA |

Välj egendomen Apps och Webb.

|       | Analytics Ex min IP + Q, T<br>ADMIN USER      | Try searching "Top countries by users"                                                                                                    |   |
|-------|-----------------------------------------------|----------------------------------------------------------------------------------------------------|---|
| • • • | Create property  What do you want to measure? |                                                                                                    |   |
|       | ···· W<br>M<br>· ·                            | Veb<br>teasure your website<br>Understand where your users are coming from and turn data into insights<br>Analyse user behaviour and optimise for your business<br>Discover trends with performance and conversion analysis                                                                                       |   |
|       |                                               | Automatically capture key events or define your own         O           Add web stream later to measure cross-platform behaviour BETA         O                                                                                                    |   |
| °,    |                                               | Apps and web BETA           feasure your users across app and web           Explore cross-platform user-centric analytics           Get statted quickly with codeless event configuration and out-of-the-box reports           Implement without retagging if you already use gtag is or Tag Manager on your site |   |
| ♀     | Continue Cancel                               |                                                                                                    | _ |

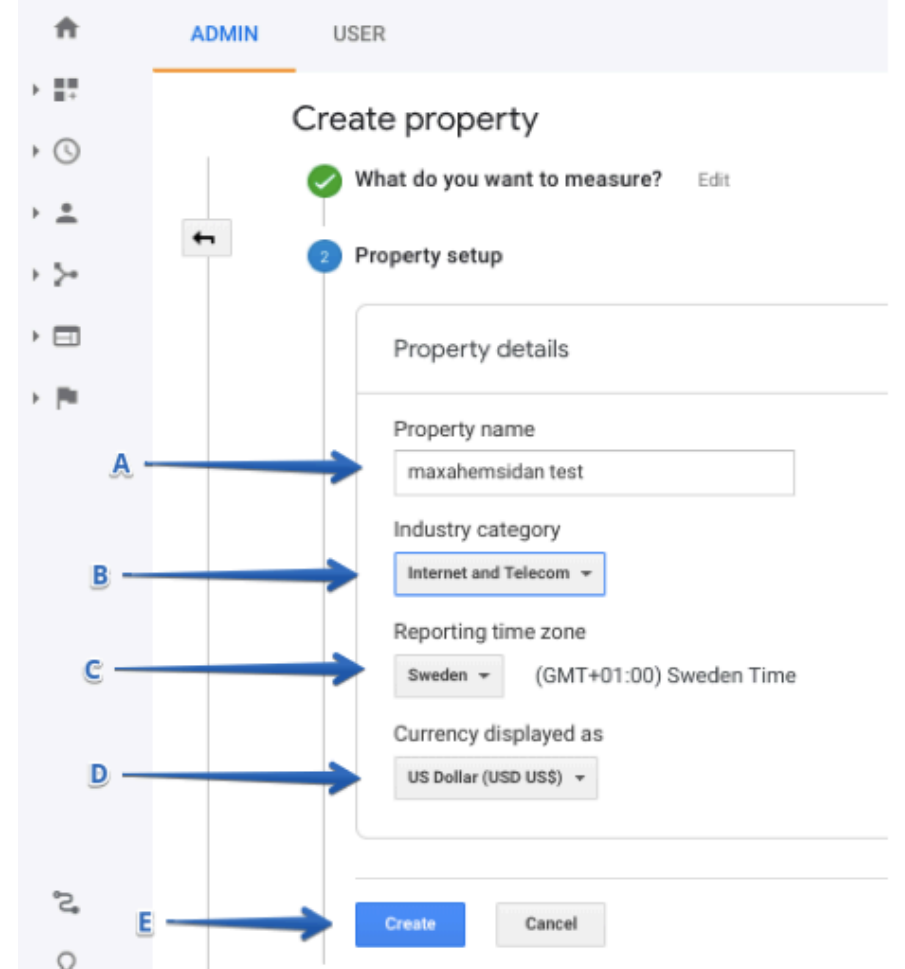

Fyll I namn, välj bransch, land, valuta och klicka på skapa.

Google använder information om branschdata när du väljer att dela referensdata.

När du klickat på skapa (E) får du godkänna användarvillkoren.

När du skapat egendomen har du möjlighet att lägga till dataströmmar.

När du har lagt till en dataström kan det ta upp till 24 timmar innan data visas i dina rapporter. Du kan skapa högst 50 dataströmmar per egendom.

Klicka på "Data Streams" i sidomenyn till vänster och klicka på "Web".

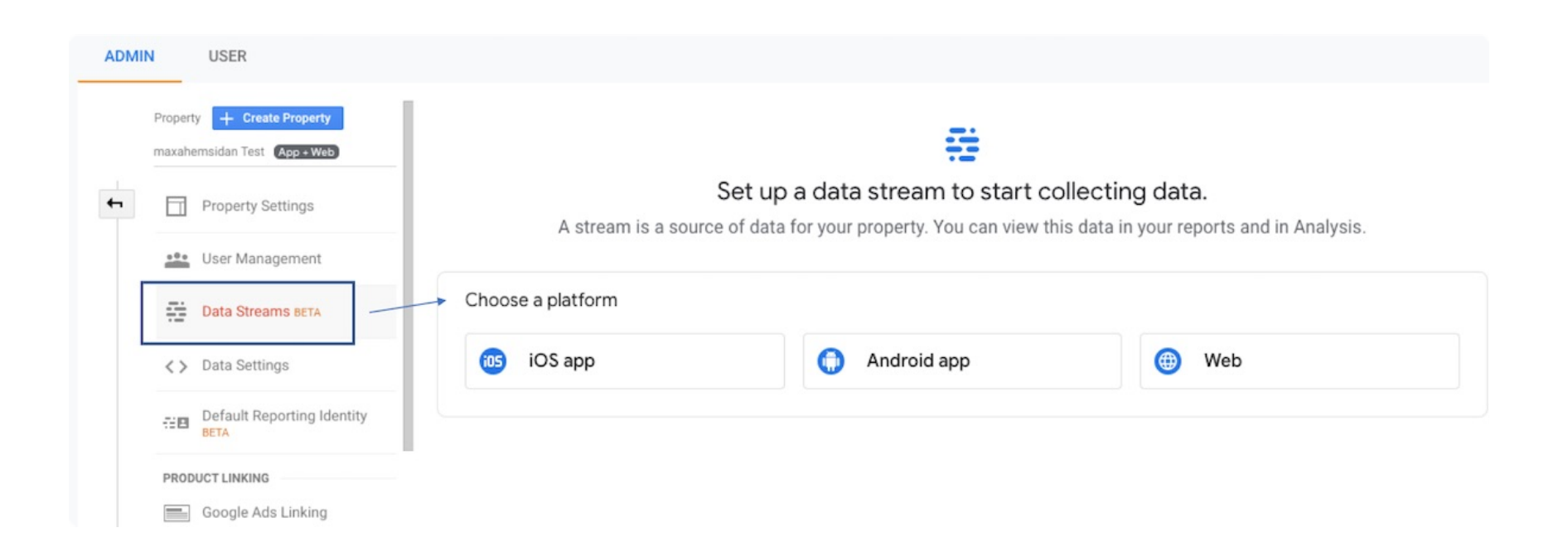

## 2. Lägga till dataström för Webb

När du klickat på dataström för Webb öppnas nedan fönster. Här fyller du i hemsidans adress och namnet på dataströmmen.

| .ıl  | Analytics | × Set up da | ta stream  | 1               |                                                                                                    |                      |                                                                          |    |
|------|-----------|-------------|------------|-----------------|----------------------------------------------------------------------------------------------------|----------------------|--------------------------------------------------------------------------|----|
| â    | ADMIN     |             |            |                 |                                                                                                    |                      |                                                                          | B  |
| 0    | P         |             | Set up you | r web           | stream                                                                                                    |                      |                                                                          |    |
| 2    |           |             | Website U  | RL              |                                                                                                    |                      | Stream name                                                              |    |
| S    | -         |             | http://    | *               | www.mywebsite.com                                                                                                    |                      | My Website                                                               |    |
|      |           |             |            |                 |                                                                                                    |                      |                                                                          |    |
| • [0 |           |             | +:         | Enha            | nced measurement                                                                                                    |                      |                                                                          |    |
| P    |           |             |            | Autom<br>Data f | atically measure interactions and content on your sites in addition to<br>rom on-page elements such as links and embedded videos may be coll | standare<br>lected w | d page view measurement.<br>/ith relevant events. You must ensure that n |    |
| 8    |           |             |            | persor          | ally identifiable information will be sent to Google. Learn more                                                                             |                      |                                                                          |    |
| •    |           |             |            | Meas            | uring: 🧿 Page views ) 🤨 Scrolls 🖰 Outbound clicks                                                                                            | + 3 n                | nore                                                                     | \$ |
| ≟≡   |           |             |            |                 |                                                                                                    |                      | K                                                                        |    |
| Å    |           |             | Create s   | tream           |                                                                                                    |                      |                                                                          |    |
| Ō    |           |             |            |                 |                                                                                                    |                      | C                                                                        |    |
| ۲    |           |             |            |                 |                                                                                                    |                      |                                                                          |    |

Nytt är - C (Förbättrad mätning) - att Google Analytics har automatiserat spårningen av sid-skrollning, klick på utgående länkar, sökfunktion på hemsidan (om det finns), YouTube och nedladdningar.

De här funktionerna är aktiverade per default men går att stänga av om du hanterar denna typ av spårning på ett annat sätt. Alternativt stänga av det andra sättet och istället använda den automatiserade. Klicka på "Create stream".

Sidan ändras och nu finns ett mätnings-ID till höger. Skrolla ner till "Tagging Instructions".

|   | Property + Create Property<br>maxahemsidan app & we. (App + Web) | All data           | streams Web Mobile app                                                   |                                                  | ▼<br>                                                                        |      |
|---|------------------------------------------------------------------|--------------------|--------------------------------------------------------------------------|--------------------------------------------------|------------------------------------------------------------------------------|------|
| + | Property Settings                                                | STREAD<br>https:// | u URL<br>//www.maxahemsidan.se/                                          | STREAM NAME<br>maxahemsidan                      |                                                                              |      |
|   | User Management                                                  | STREAD<br>159712   | MID STATUS<br>70351 Receiving traffic in pa                              | st 48 hours. Learn more                          |                                                                              |      |
|   | Data Streams BETA                                                |                    | Enhanced measurement                                                     |                                                  |                                                                              |      |
|   | < > Data Settings                                                | 1.1                | Automatically measure interactions and content on yo                     | ur sites in addition to standard page-view meas  | urement.                                                                     |      |
|   | Default Reporting Identity                                       |                    | Google. Learn more                                                       | aed videos may de conected with relevant event   | . Tou must ensure that no personany identifiable information will be sent to |      |
|   | PRODUCT LINKING                                                  |                    | Measuring: 💿 Page views 🔞 Scrolls 🤅                                      | ) Outbound clicks 🝳 Site search 🜔                | Video engagement 🛛 🛃 File downloads 🔰 show less                              |      |
|   | Google Ads Linking                                               |                    |                                                                          |                                                  |                                                                              |      |
|   | Firebase Linking                                                 | 4                  | Tagging Instructions<br>Configure your website with one of the following | methods to have data flow into this stream.      |                                                                              |      |
|   |                                                                  |                    | Add new on-page tag                                                      | Use ex                                           | isting on-page tag <sup>NEW</sup>                                            |      |
|   |                                                                  | 1.                 | Global Site Tag (gtag.js)                                                |                                                  |                                                                              |      |
|   |                                                                  |                    | Google Tag Manager     Add and maintain tags through a web interface     | to send data to Google Analytics, as well as oth | er Google and non-Google tools.                                              |      |
|   |                                                                  |                    | Connected Site Tags                                                      |                                                  | 0 conne                                                                      | eted |

Här kan du välja mellan att tagga upp webbplatsen via en befintlig Google Analytics tagg eller befintlig Google Tag Manager behållare. Alternativt skapa en ny Google Analytics tagg eller implementera Google Tag Manager.

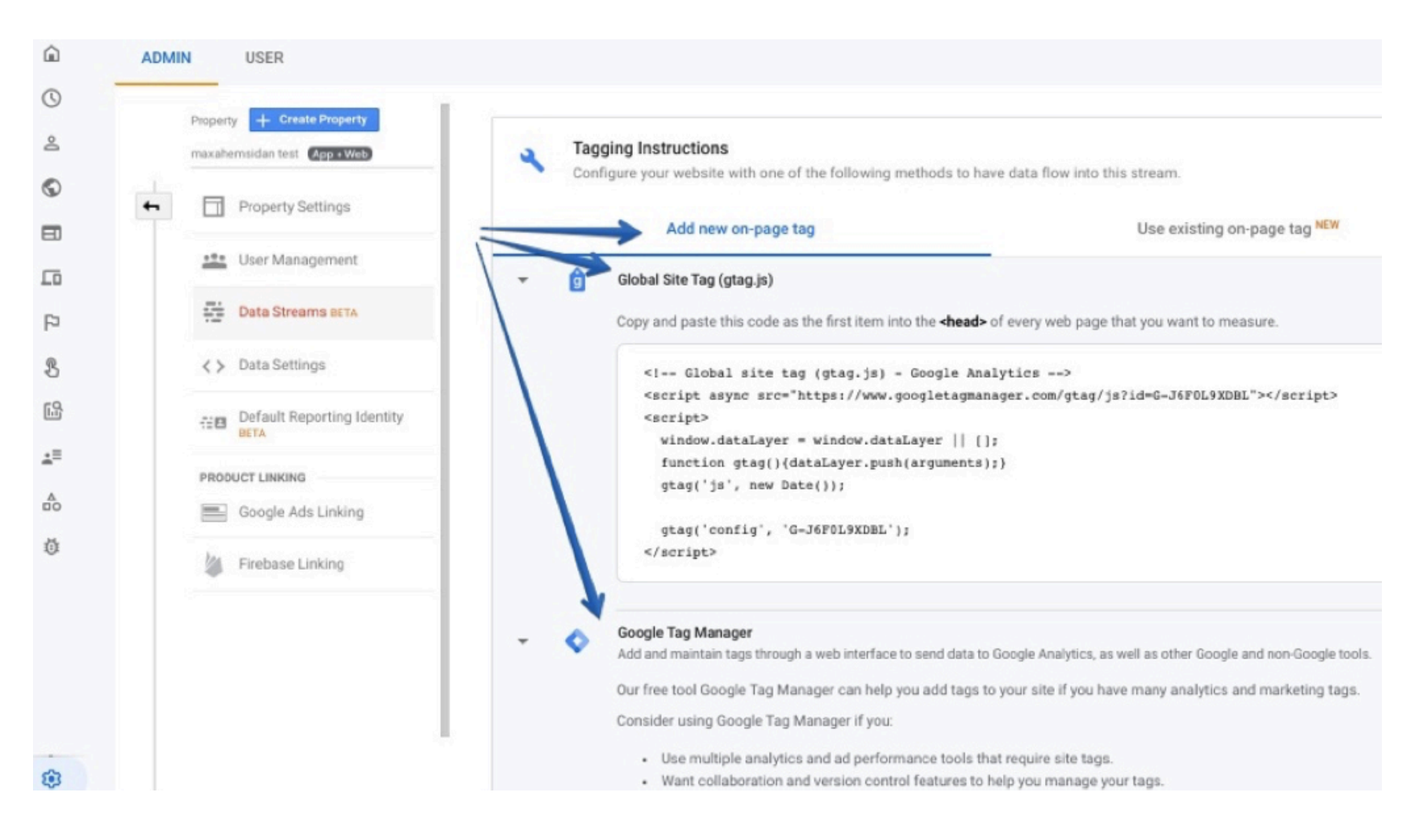

#### 2.1 Skapa ny Google Analytics tagg eller implementera Google Tag Manager

Välj mellan att implementera den globala (gtag.js) Google Analytics taggen i huvudet på webbplatsens sidmall. <u>Läs mer om hur du sätter upp Google Analytics taggen.</u> Eller implementera <u>Google Tag Manager</u>.

# Den här instruktionen beskriver aktivering av dataström för webb genom befintlig Google Tag Manager behållare.

När du använder en befintlig Google Analytics gtag.js eller Google Tag Manager behållare anger du mätnings-ID:et för egendomen, t.ex. G-X6LMX9VR0Y.

#### 2.2 Aktivera dataström för webb via befintlig Google Tag Manager behållare

Logga in i Google Tag Manager och gå till taggar. Klicka på skapa ny tagg.

| < 🔷 Tag Manager           | All accounts > Maxahemsidan<br>Maxahemsidan G | A -                                          |                   |                                         | :: 0           | : 💮        |
|---------------------------|-----------------------------------------------|----------------------------------------------|-------------------|-----------------------------------------|----------------|------------|
| Workspace Versions        | Admin                                         |                                              | GTM-TWJ5XRN       | Workspace Changes: 0                    | Preview        | Submit     |
| i New feature – Deploy ta | ags easily using tag and variable ten         | nplates from the Community Template Gallery. |                   |                                         | Browse templat | es Dismiss |
| CURRENT WORKSPACE         | /                                             |                                              |                   |                                         |                |            |
| Default Workspace >       | Tags                                          |                                              |                   | ~~~~~~~~~~~~~~~~~~~~~~~~~~~~~~~~~~~~~~~ | New            |            |
| Q Search                  | Name ↑                                        | Туре                                         | Firing Triggers   | Last Edited                             |                |            |
|                           |                                               |                                              |                   |                                         |                |            |
| 🚔 Overview 🕨              |                                               |                                              |                   |                                         | 0              |            |
| Tags                      |                                               |                                              |                   |                                         |                |            |
| Triggers                  |                                               |                                              |                   |                                         |                |            |
| Wariables                 |                                               |                                              |                   |                                         |                |            |
| Folders                   |                                               |                                              | _                 |                                         |                |            |
| Templates                 |                                               |                                              |                   |                                         |                |            |
|                           |                                               |                                              |                   |                                         |                |            |
|                           | UA DESE                                       | ouogie Analytica, universar                  | <b>У</b> Ан гауса | a uay ayu                               |                |            |

Välj Google Analytics App + Web Configuration.

| × Untitle | ed Tag 🗖                                             | ×                | Choose tag type                                                                                                    | Q            |
|-----------|------------------------------------------------------|------------------|----------------------------------------------------------------------------------------------------|--------------|
|           | Tag Configuration                                    | D                | Discover more tag types in the Community Template Gallery                                                                                                    | >            |
|           | Choose a tag type to begin set-up<br>Learn More      | Feat<br>al<br>al | Google Analytics: Universal Analytics<br>Google Marketing Platform<br>Google Analytics: App + Web Configuration<br>Google Marketing Platform<br>Google Analytics: App + Web Event<br>Google Marketing Platform | BETA<br>BETA |
|           | Triggering                                           |                  | Google Ads Conversion Tracking Google Ads Google Ads Google Ads Remarketing Google Ads                                                                                                    |              |
|           |                                                      | •                | Floodlight Counter<br>Google Marketing Platform                                                                                                    |              |
|           |                                                      | •                | Floodlight Sales<br>Google Marketing Platform                                                                                                    |              |
|           | Choose a trigger to make this tag fire<br>Learn More | 6                | Conversion Linker<br>Google                                                                                                    |              |

Fyll i namn på taggen och ditt mätnings-ID. Klicka sedan på "Triggering".

| ← ◆ Tag Manager        | All accounts > Maxah<br>Maxahemsic | × GA webb och ap |                                                                                     | Save |
|------------------------|------------------------------------|------------------|-------------------------------------------------------------------------------------|------|
| Workspace Versions Ac  | dmin<br>easily using tag and var   | 1                | Tag Configuration                                                                   |      |
| CURRENT WORKSPACE      | Tags                               | <                | Tag Type  Google Analytics: App + Web Configuration Google Marketing Platform  BETA |      |
| Q Search               | Name 个<br>Contact Form Sub         |                  | Measurement ID                                                                      |      |
| Overview Tags          | Downloads                          |                  | Send a page view event when this configuration loads                                |      |
| Triggers     Variables | e-bok knapp data:                  |                  | > Fields to Set                                                                     |      |
| Folders                | eBok startsidan                    |                  | > Advanced Settings                                                                 |      |
| Templates              | Facebook Pixel ID                  |                  | Triggering                                                                          |      |
|                        | GA Base                            |                  |                                                                                     |      |
|                        | GA base webb and                   |                  |                                                                                     |      |
|                        |                                    |                  | Learn More                                                                          |      |

## Välj trigger som heter "all Pages".

| × | GA webb och | × | Choose a trigger                  |                    |                                             | Q | +          |
|---|-------------|---|-----------------------------------|--------------------|---------------------------------------------|---|------------|
|   |             |   | Name 1                            | Туре               | Filter                                      |   |            |
|   | Tag Co      | Ø | All file formats                  | Just Links         | Click URL matches RegEx .(pdf xlsx png docx |   | i          |
|   |             | 0 | All Pages                         | Page View          | -                                           |   |            |
|   | al          | 0 | Contact Form 7 Trigger            | Custom Event       | -                                           |   | <b>(</b> ) |
|   | O This      | Ø | eBok startsidan                   | Just Links         | Click URL equals https://www.maxahemsidan   |   | i          |
|   |             | Ø | Knapp e-bok Datadriven sida       | Just Links         | Click ID equals Datadriven 1                |   | <b>i</b>   |
|   | Trigger     | Ø | Knapp e-bok Startsida             | Just Links         | Click URL contains https://www.maxahemsid   |   | i          |
|   |             | 0 | Page views                        | Page View          | -                                           |   | i          |
|   |             | Ø | Phone call trigger                | Just Links         | Click URL contains tel                      |   | i          |
|   |             | 0 | Visibility trigger - Form success | Element Visibility | •                                           |   | i          |
|   |             | 0 | YouTube video                     | YouTube Video      | -                                           |   | (i)        |

### Spara taggen.

| Tag Manag × GA v   | × GA webb och app □                                                                                   |      |  |  |  |  |  |
|--------------------|----------------------------------------------------------------------------------------------------|------|--|--|--|--|--|
| Workspace Versions | Tag Configuration                                                                                     |      |  |  |  |  |  |
| CURRENT WORKSPACE  | Tag Type Google Analytics: App + Web Configuration Google Marketing Platform This tag type is in beta | AT38 |  |  |  |  |  |
| Overview           | Triggering                                                                                            |      |  |  |  |  |  |
| Triggers Variables | Pinng Triggers  All Pages Page View                                                                   | •    |  |  |  |  |  |
| Folders            | Add Exception                                                                                         |      |  |  |  |  |  |

Gå till "Workspace" och klicka på förhandsgranskning. Då öppnar Google Tag Manager en orange informationsruta som verifierar att förhandsgranskning aktiverats.

| ← ◆ Tag Manager All accounts<br>Maxah       | s > Maxahemsidan<br>eemsidan GA -                              |                                 | ::                           | 0 : 📦          |
|---------------------------------------------|----------------------------------------------------------------|---------------------------------|------------------------------|----------------|
| Workspace Versions Admin                    |                                                                | GTM-TWJ5XRN V                   | Norkspace Changes: 0 Preview | Submit         |
| i New feature – Deploy tags easily using ta | ag and variable templates from the Community Template Gallery. |                                 | Browse tem                   | plates Dismiss |
| CURRENT WORKSPACE                           | *                                                              |                                 |                              |                |
| Default Workspace > Now P<br>You can p      | reviewing Workspace – Default Workspace                        | b browser.<br>e hard refresh) Ø |                              |                |
| Q Search                                    | Leave Devider Mede                                             |                                 | Ohana Paradara               |                |
| Overview                                    | Leave Preview Mode                                             |                                 | Share Preview                |                |
| Tags New                                    | Tag Now Editing                                                | g 🕴 Live \                      | /ersion                      |                |
| Triggers     Choose     tag type            | from over 50 Default Workspa<br>s.                             | ce Version                      | 39                           |                |
| Variables     Add a n     Folders           | iew tag >                                                      | Published                       | d 3 days ago<br>tream se     |                |
| _                                           |                                                                | by larsaid                      | areant.se                    |                |

Gå till webbplatsen och ladda den/ladda om så öppnas en felsökningsruta i webbläsaren. Om inte felsökningsrutan öppnas. Ladda om webbplatsen genom att ignorera cachat innehåll (dvs. hård uppdatering).

För att utföra en hård uppdatering i Chrome kan du använda följande kortkommandon.

Windows / Linux: Ctrl + F5 eller Ctrl + Shift + R Mac: # + Skift + R

Felsökningsrutan visar om taggen avfyras som den ska. Om inte går det att felsöka i det här fönstret. I bilden nedan kan man också se att Universal Analytics taggen finns parallellt med den nya App + Web taggen.

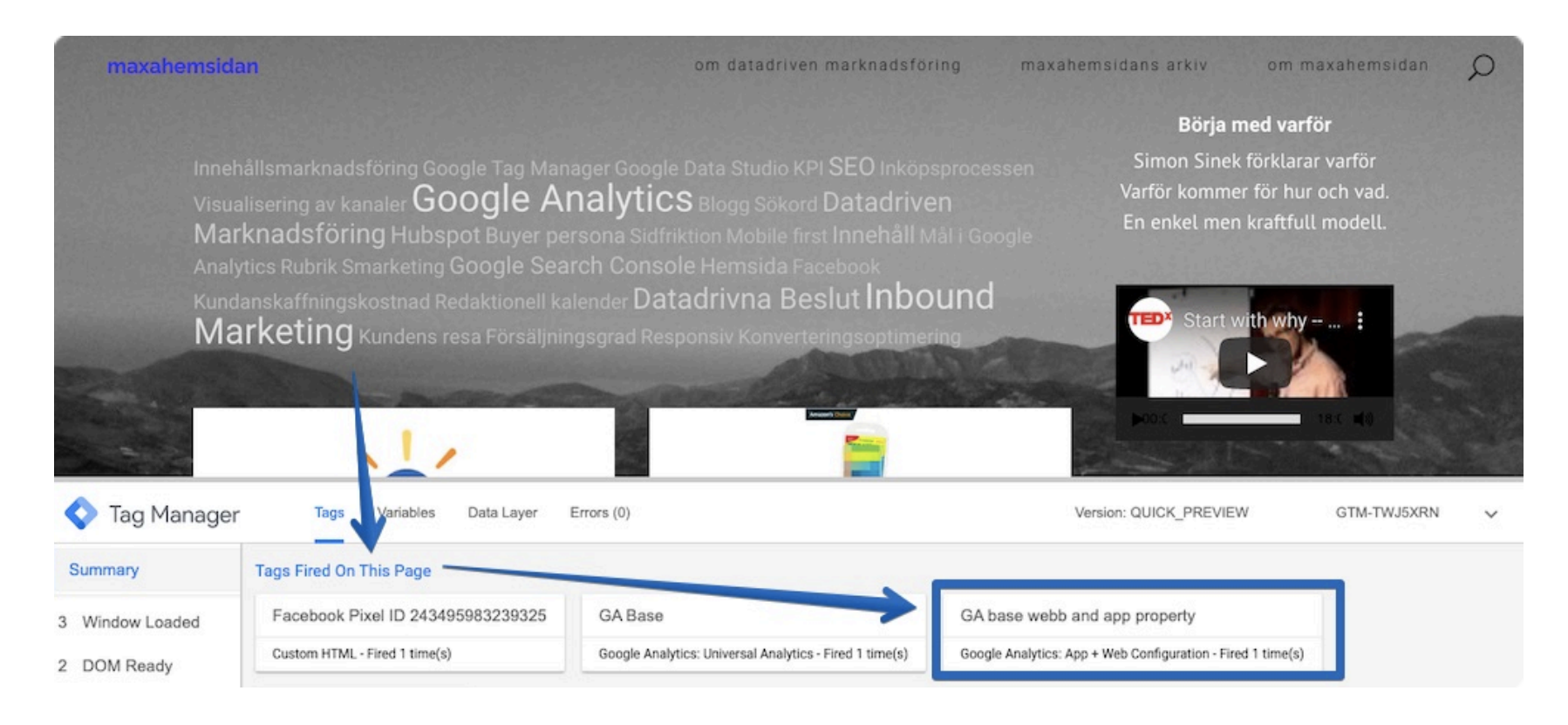

Gå tillbaka till Google Tag Manager, avsluta förhandsgranskning och publicera taggen.

| ← ◆ Tag Manager                     |                                                                                   |                                                | :                                      | 0 : 🚯             |
|-------------------------------------|-----------------------------------------------------------------------------------|------------------------------------------------|----------------------------------------|-------------------|
| Workspace Versions                  | Admin                                                                             |                                                | GTM-TWJ5XRN Workspace Changes: 0 Previ | ew Submit         |
| New feature - Deploy tags           | s easily using tag and variable templates from the Com                            | plunity Template Gallery.                      | Browse                                 | templates Dismiss |
| CURRENT WORKSPACE Default Workspace | Now Previewing Workspace - De<br>You can preview and debug the workspace by visit | efault Workspace                               |                                        |                   |
| Q Search                            | Debug pane not loading? Try recoading your site, i                                | ignoring cached content (i.e. hard refresh). 🧿 | Share Previet                          | v                 |
| Overview                            |                                                                                   |                                                |                                        |                   |
| Tags                                | New Tag                                                                           | Now Editing                                    | Live Version                           |                   |
| Triggers                            | Choose from over 50<br>tag types.                                                 | Default workspace                              | Version 39                             |                   |
| Variables                           | Add a new tag >                                                                   |                                                | Published 3 days ago                   |                   |
| Folders                             |                                                                                   |                                                | by lars@dream.se                       |                   |

Gå tillbaka till Google Analytics. Du kan nu i realtidsrapporten se om taggen gått igång. I övrigt tar det upp till 24 timmar innan data från webbplatsen börjar synas i den nya egendomen.

|         | Â     | ADMIN | USER                              |                                                                                                    |   |
|---------|-------|-------|-----------------------------------|----------------------------------------------------------------------------------------------------|---|
| Realtid | <br>  |       | Property + Create Property        |                                                                                                    |   |
|         | ă     |       | maxahemsidan app & we (App + Web) | All data streams Web Mobile app                                                                                                    |   |
|         | 0     | 4     | Property Settings                 | STREAM URL STREAM NAME MEASUREMENT ID                                                                                                    |   |
|         | =     |       |                                   | https://www.maxahemsidan.se/ maxahemsidan S                                                                                                    |   |
|         |       |       | User Management                   | STREAM ID STATUS                                                                                                    |   |
|         | 5     |       | Data Streams BETA                 | 1597170351 Receiving traffic in past 48 hours. Learn more                                                                                                    |   |
|         | B     |       | < > Data Settings                 | ♣ Enhanced measurement                                                                                                    |   |
|         | , ill |       | Default Reporting Identity        | Automatically measure interactions and content on your sites in addition to standard page-view measurement.<br>Data from on-page elements such as links and embedded videos may be collected with relevant events. You must ensure that no personally |   |
|         | ±=    |       |                                   | identifiable information will be sent to Google. Learn more                                                                                                    |   |
|         | å     |       | PRODUCT LINKING                   | Measuring: 💿 Page views 🔯 Scrolls 😑 Outbound clicks + 3 more                                                                                                    | : |
|         | 14    |       |                                   |                                                                                                    |   |

Då är dataströmmen från webbplatsen kopplad till Google Analytics egendomen och fungerar.

Nästa steg är att lägga till en app eller flera, iOS / Android.

Den här instruktionen beskriver aktivering av dataström för iOS app via Google Analytics. TIPS: Låt apputvecklaren göra detta.

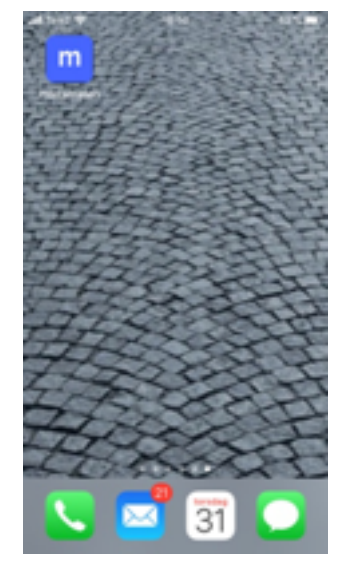

## 3. Lägga till och aktivera dataström för iOS App via Google Analytics

När du lägger till en appström skapar Google Analytics ett motsvarande Firebase projekt och appström och länkar automatiskt det till egendomen om projektet och egendomen inte redan är länkad. För närvarande kan du inte länka till ett befintligt Firebase projekt.

Instruktionen nedan beskriver hur du gör från Google Analytics.

Det går också att göra via <u>Firebase</u>. Användargränssnittet är likadant oavsett Firebase eller Google Analytics.

I Firebase: Logga in och skapa ett nytt projekt. Då hamnar du på nedan sida. Klicka på iOS.

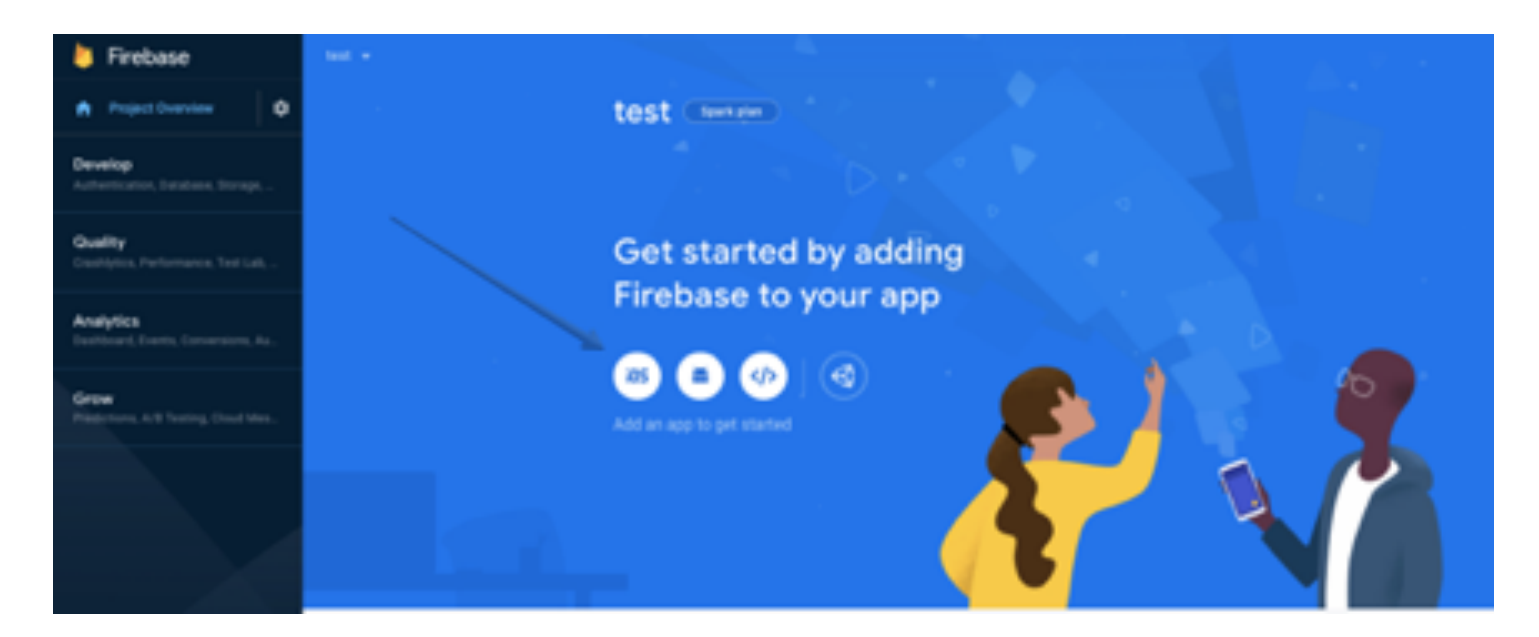

Då öppnas nedan fönster. Men gå tillbaka till Google Analytics administratör-gränssnitt för det ser likadant ut i Google Analytics och denna instruktion utgår från Analytics.

| × | Ad | d Firebase to your iOS app          |  |
|---|----|-------------------------------------|--|
|   | 0  | Register app                        |  |
|   |    | i0S bundle ID 🕐                     |  |
|   |    | com.company.appname                 |  |
|   |    | App nickname (optional) ③           |  |
|   |    | My iOS App                          |  |
|   |    | App Store ID (optional) ⑦           |  |
|   |    | 123456789                           |  |
|   |    |                                     |  |
|   |    | Register app                        |  |
|   | 0  | Download config file                |  |
|   | 0  | Add Firebase SDK                    |  |
|   | 0  | Add initialisation code             |  |
|   | 0  | Run your app to verify installation |  |

#### Fortsättningen utgår från Google Analytics.

I egendomens administratör-gränssnitt väljer du "Data Streams". Sedan "Add stream" och iOS app. Då öppnas ett nytt fönster som ser likadant ut som i Firebase.

| ADMI | N USER                                                    |                     |              |
|------|-----------------------------------------------------------|---------------------|--------------|
|      | Property + Create Property<br>maxahemsidan Test (App+Web) | Data Streams        |              |
| 4    | Property Settings                                         | All IOS Android Web | Add stream 🔫 |
|      | User Management                                           |                     | iOS app      |
|      | Data Streams BETA                                         |                     | Android app  |
|      | > Data Settings                                           |                     | 🜐 Web        |
|      | Default Reporting Identity                                |                     |              |
|      | PRODUCT LINKING                                           |                     |              |
|      | Google Ads Linking                                        |                     |              |

Ser ut som i Firebase.

| . Analytics |       | All accounts > Maxahemsidan<br>maxahemsidan Test →               | × Add app                                                                                                    |  |
|-------------|-------|------------------------------------------------------------------|----------------------------------------------------------------------------------------------------|--|
| â           | ADMIN | USER                                                             |                                                                                                    |  |
| ©<br>2      |       | Property + Create Property<br>maxahemsidan Test (Appreside) Data | Set up your mobile app stream through Firebase When you add mobile stream through Firebase SDK, a corresponding Firebase project will also be provisioned, and it will automatically be linked to your property. Learn more Existing Firebase project -To enable Google Analytics for an existing Firebase project, go to Firebase instead. Learn more |  |
| ©<br>E      | -     | Property Settings                                                | Google Analytics requires the Firebase SDK which unlocks most Firebase features and includes Analytics for iOS and Android apps. Learn more                                                                                                    |  |
| •           |       | .t. User Management                                              | 1 Register app                                                                                                    |  |
| P           |       | Data Streams BETA                                                |                                                                                                    |  |
| 8           |       | < > Data Settings                                                | IOS bundle ID                                                                                                    |  |
| • 🖻         |       | CEE Default Reporting Identity                                   | App name  ③                                                                                                    |  |
|             |       | PRODUCT LINKING                                                  | App Store ID (optional)                                                                                                    |  |
| Ö           |       | Google Ads Linking                                               | Register app                                                                                                    |  |
|             |       |                                                                  | Provision and Configure Google Cloud project                                                                                                    |  |
|             |       |                                                                  | Download config file                                                                                                    |  |
|             |       |                                                                  | Add Firebase SDK                                                                                                    |  |
|             |       |                                                                  | Add initialisation code                                                                                                    |  |
| ۲           |       |                                                                  | 6 Run your app to verify installation                                                                                                    |  |

Följ processen som börjar med att registrera appen via appens iOS bundle ID. Varje iOSapplikation är associerad med ett bundle ID, en unik identifierare registrerad hos Apple. Den här registreringen görs när appen utvecklas.

|      | Set up your mobile app stream<br>When you add mobile stream through | n through Firebase<br>Firebase SDK, a corresponding     | Firebase project will also be provisioned, and |
|------|---------------------------------------------------------------------|---------------------------------------------------------|------------------------------------------------|
| Goog | Ie Analytics requires the Firebase SDK                              | which unlocks most Firebase f                           | eatures and includes Analytics for iOS and Ar  |
| 0    | Select the platform                                                 |                                                         |                                                |
| 2    | Register app                                                        |                                                         |                                                |
|      | IOS bundle ID<br>com.example.MaxFoodTracker                         |                                                         | 0                                              |
|      | App name<br>maxamaten                                               | You can find your Bundle Id<br>primary target in Xcode. | entifier in the General tab for your app's     |
|      | App Store ID (optional)                                             |                                                         | 0                                              |
|      | Back Register app                                                   |                                                         |                                                |

iOS bundle ID hittar du i Xcode programmet där appen är byggd under fliken "General".

Så här ser det ut i Xcode.

|                                   | 🗄 < 🗦 🖻 FoodTracke | r                             |                             | < 🔺                      | > 🖻 🔹 🖸 🕐                           |
|-----------------------------------|--------------------|-------------------------------|-----------------------------|--------------------------|-------------------------------------|
| 🔻 🖻 FoodTracker                   | General            | Signing & Capabilities Resour | ce Tags Info Build Settings | Build Phases Build Rules | Identity and Type                   |
| 🔻 🦰 Food Tracker                  | PROJECT            |                               |                             |                          | Name FoodTracker                    |
| AppDelegate.swift                 | PRODUCT            | ▼ Identity                    |                             |                          | Location Relative to Group          |
| MealViewController.swift          | Pood Tracker       |                               |                             |                          | FoodTracker veodeoroi               |
| RatingControl.swift               | TARGETS            | Display Name                  | maxamaten                   |                          | Full Path /Users/larsporen/Desktop/ |
| Meal.swift                        | FoodTracker        | Bundle Identifier             | com example MaxFoodTracker  |                          | maxapastan/09_PersistData/          |
| MealTableViewCell.swift           | Food TrackerTests  |                               |                             |                          | FoodTracker/                        |
| MealTableViewController.swift     |                    | Version                       | 1.0                         |                          |                                     |
| Main.storyboard                   |                    | Build                         |                             |                          | Project Document                    |
| B Assets.xcassets                 |                    |                               |                             |                          | Project Format Xcode 3.2-compatible |
| LaunchScreen.storyboard           |                    |                               |                             |                          | Ornanization Apple Inc.             |
| info.plist                        |                    | Deployment Into               |                             |                          | Clean Deally                        |
| FoodTrackerTests                  |                    | Target                        | Device                      |                          |                                     |
| Products                          |                    | 100 10 0                      | 2 iDhana                    |                          | Text Settings                       |
| 🔻 🚞 Pods                          |                    | 105 10.0 0                    | iPhone iPhone               |                          | Indent Lising Spaces                |
| Pods-FoodTracker.debug.xcconfig   |                    |                               | Mag (requires man(00.10.15) |                          | Widths 4 0 4 0                      |
| Pods-FoodTracker.release.xcconfig |                    |                               | Mac (requires macOS 10.15)  |                          | Tab Indent                          |
| Pods-FoodTrackts.debug.xcconfig   |                    | Main Interface                | Main                        |                          | 🔽 Wrap lines                        |
| Pods-FoodTracks.release.xcconfig  |                    |                               |                             |                          |                                     |
| Frameworks                        |                    | Device Orientation            | Portrait                    |                          |                                     |
| 🔻 🖻 Pods                          |                    |                               | Upside Down                 |                          |                                     |
| 🔒 Podfile                         |                    |                               | Landscape Left              |                          |                                     |
| ▶ Frameworks                      |                    |                               | Landscape Right             |                          |                                     |
| 🕨 🎦 Pods                          |                    | Status Bar Style              | Default                     | 0                        |                                     |
| Products                          |                    |                               | 🔲 Hide status bar           |                          |                                     |
| Targets Support Files             |                    |                               | Requires full screen        |                          |                                     |
|                                   |                    |                               | Supports multiple windows   |                          |                                     |
|                                   |                    |                               |                             |                          |                                     |
|                                   |                    | App Icons and Launch Image    | 55                          |                          |                                     |
|                                   |                    |                               |                             |                          |                                     |
|                                   |                    | App Icons Source              | Appicon                     | O 🖸                      |                                     |
|                                   |                    | Launch Screen File            | LaunchScreen                |                          |                                     |

När du fyllt i iOS bundle ID och appens namn och klickar på "Register app" så skapar Google ett Firebase projekt och länkar.

| -   | Set up<br>When yo                                                    | your mobile app stream through Firebase<br>ou add mobile stream through Firebase SDK, a correspond |  |  |  |  |  |
|-----|----------------------------------------------------------------------|----------------------------------------------------------------------------------------------------|--|--|--|--|--|
| Goo | Google Analytics requires the Firebase SDK which unlocks most Fireba |                                                                                                    |  |  |  |  |  |
| 0   | Select the                                                           | e platform                                                                                         |  |  |  |  |  |
| 0   | Register a                                                           | app<br>ID: com.example.MaxFoodTracker                                                              |  |  |  |  |  |
| 3   | Provision                                                            | and Configure Google Cloud project                                                                 |  |  |  |  |  |
|     | ~                                                                    | Create Google Cloud project                                                                        |  |  |  |  |  |
|     | $\checkmark$                                                         | Create Firebase project                                                                            |  |  |  |  |  |
|     | $\checkmark$                                                         | Link Firebase project to Google Analytics                                                          |  |  |  |  |  |
|     | ~                                                                    | Create App Stream                                                                                  |  |  |  |  |  |
|     | Next                                                                 |                                                                                                    |  |  |  |  |  |

**Steg 4:** Ladda ner GoogleService-Info.plist filen och kopiera till roten i Xcode projektet.

| Download config file                       |                                                                                    |
|--------------------------------------------|------------------------------------------------------------------------------------|
| Download GoogleService-Info.plist          |                                                                                    |
| Move the GoogleService-Info.plist file the | at you just downloaded into the root of your Xcode project and add it to all targe |
|                                            |                                                                                    |
|                                            | MyApplication     MyApplication                                                    |
|                                            | AppDelegate.swift                                                                  |
|                                            | Main.storyboard                                                                    |
| Concella Compilere Haffer allight          | Assets.xcassets                                                                    |
| GoogleService-Into.plist                   | Info.plist                                                                         |
|                                            | GoogleService-Info.plist                                                           |
| Back                                       |                                                                                    |

**Steg 5** handlar om att lägga till Firebase SDK (software development kit) i appen. Det sker genom ett terminalfönster på datorn. Leta upp Xcode projektet via terminalfönstret eller dra och släpp Xcode mappen till terminalfönstret. Skapa en podfil, modifiera och installera. Läs mer utförlig beskrivning hur du lägger till en podfil i Xcode projekt.

| 5 | Add Firebase SDK                                                                                                    |
|---|----------------------------------------------------------------------------------------------------|
|   | Google services use CocoaPods to install and manage dependencies. Open a terminal window and navigate to the location of the Xcode project for your app.                                                                |
|   | Create a Podfile if you don't have one:                                                                                                    |
|   | \$ pod init                                                                                                    |
|   | Open the file named 'Podfile' and add the following line to the list of pods for your project:                                                                                                    |
|   | pod 'Firebase/Core'                                                                                                    |
|   | Save the file and run:                                                                                                    |
|   | \$ pod install                                                                                                    |
|   | This creates an .xcworkspace file for your app. Use this file for all future development on your application. Close your Xcode project, and open the .xcworkspace file that was generated for you in the previous step. |
|   | Back Next                                                                                                    |

**Steg 6:** Efter det kopplar du appen till Firebase så Firebase kan ta mot data när appen startar. Det görs genom att lägga till 2 kodavsnitt: "import firebase" och "FirebaseApp.configure()" i en fil i Xcode som heter AppDelegate.

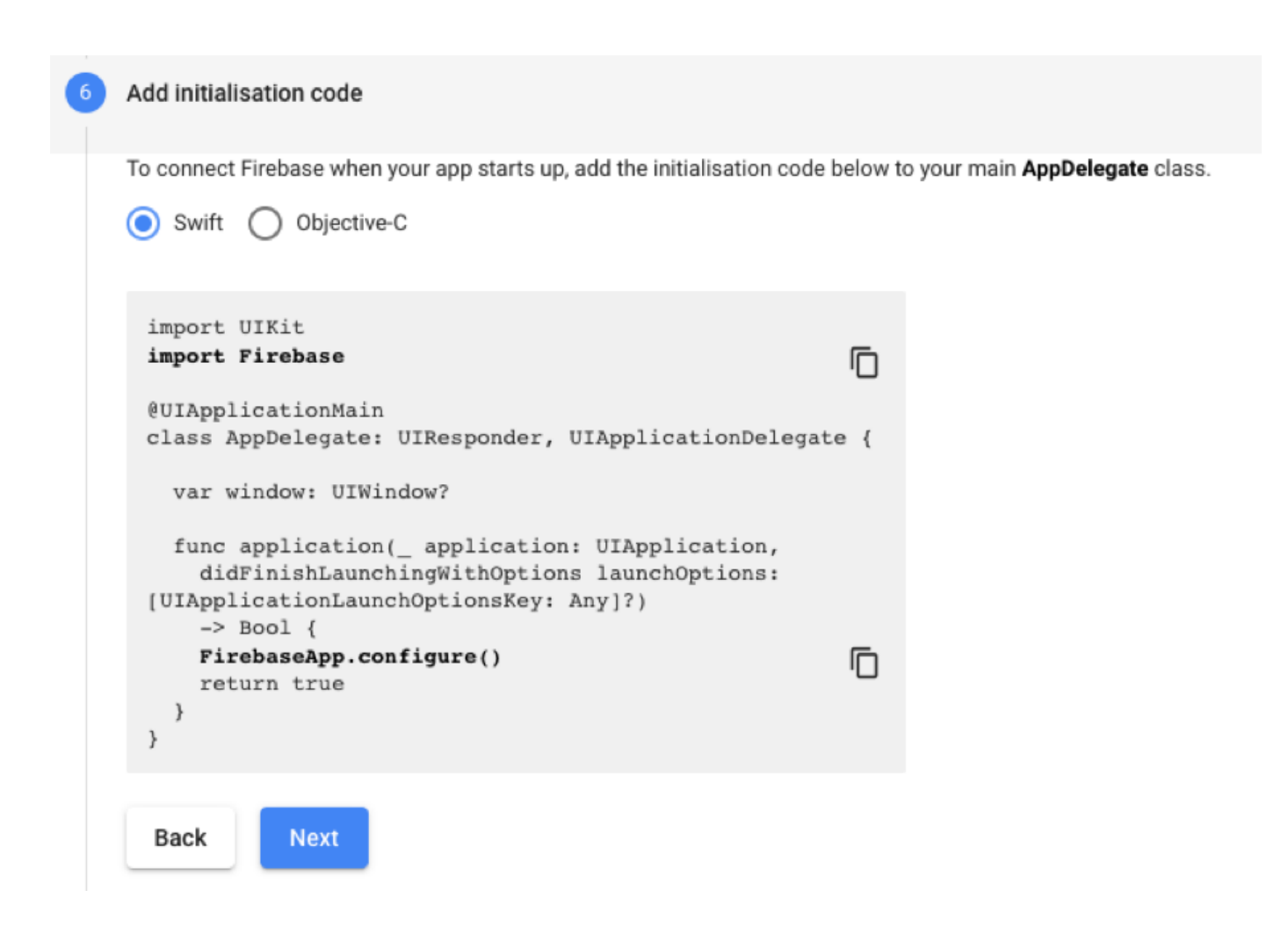

Ovan två kodsträngar stoppas in i AppDelegate filen som du hittar inuti Xcode projektet.

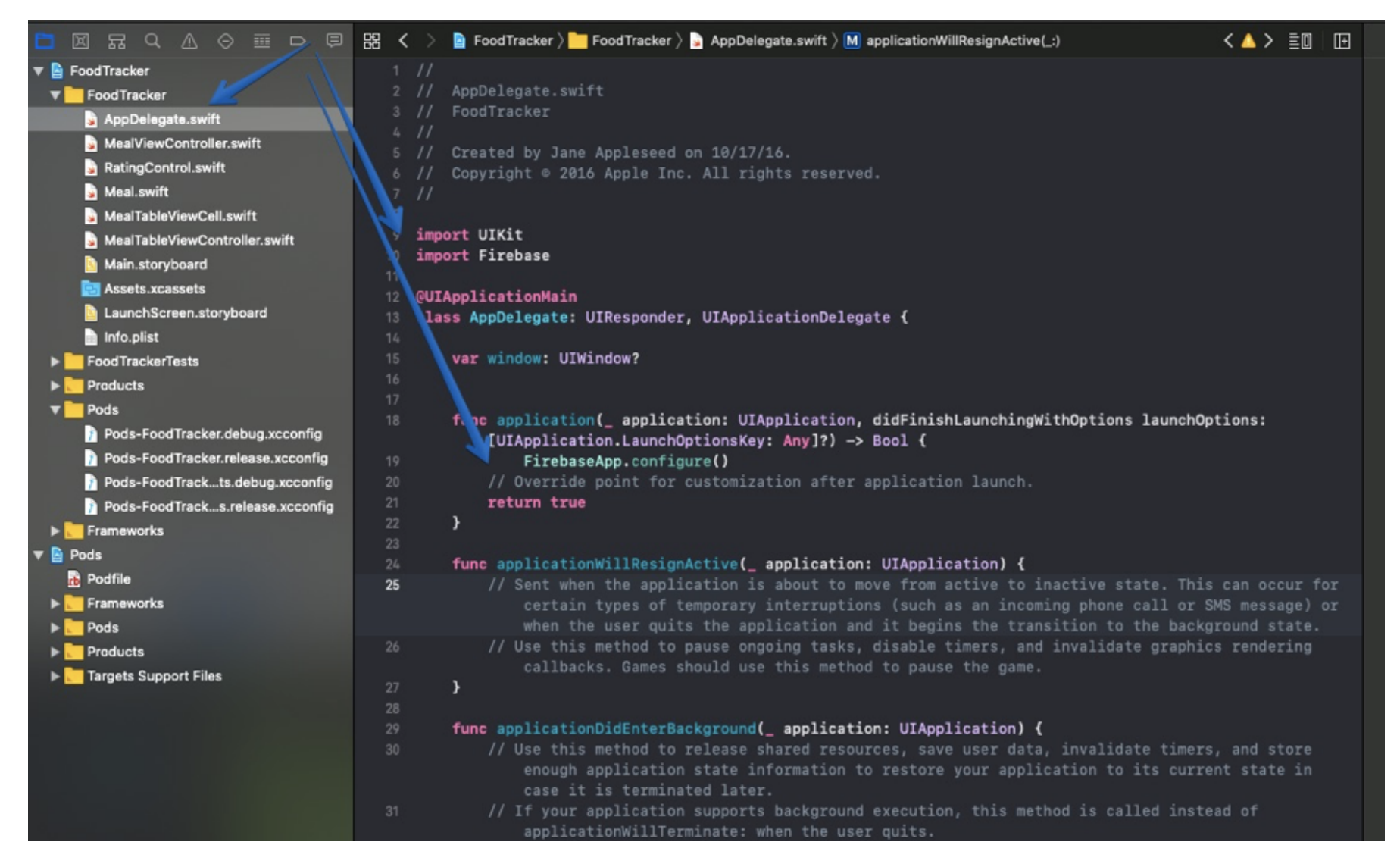

Om du vill kan du köra appen för att verifiera installationen av SDK:et och att appen kommunicerar med Googles servrar. Alternativ strunta i det till ett senare tillfälle.

Nu är det klart.

| All accounts > Maxahemsi<br>maxahemsidar          | × Add app                                                                                                    |
|---------------------------------------------------|----------------------------------------------------------------------------------------------------|
| USER                                              |                                                                                                    |
| roperty + Create Property                         | Google Analytics requires the Firebase SDK which unlocks most Firebase features and includes Analytics for iOS and Android apps. Learn more |
| haxahemsidan test (App • Web)                     | Select the platform                                                                                                    |
| Property Settings     User Management             | Register app                                                                                                    |
| Data Streams BETA                                 | Ownload config file                                                                                                    |
| Data Settings     Default Reporting Iden     BETA | Add Firebase SDK                                                                                                    |
| PRODUCT LINKING                                   | Add initialisation code                                                                                                    |
| 🎉 Firebase Linking                                | 6 Run your app to verify installation                                                                                                    |
|                                                   | Checking if the app has communicated with our servers. You may need to uninstall and reinstall your app.                                    |
|                                                   | Finish                                                                                                    |

Öppna realtidsvyn i Google Analytics för App och Webb egendomen så ser du om det fungerar.

| â    | Home         | Add Filter +               |                                                      | .20                                     |
|------|--------------|----------------------------|------------------------------------------------------|-----------------------------------------|
| 0    | Real-time    |                            | Lo User properties                                   | 2                                       |
| REP  | DRTS         |                            | Device model iPhone8,1 2 66,7%                       |                                         |
| ß    | Users        | Greenland                  | OS version 1 33,3%                                   |                                         |
| 0    | Demographics |                            | first_open_time 2 66,7% Ru                           | ssia                                    |
|      | Behaviour    |                            | 1 33,3%                                              |                                         |
| • [0 | Technology   | and good and               | 152                                                  | 1 Jan                                   |
| EVE  | NTS          | 1 1 1 h                    | ~~~~~~~~~~~~~~~~~~~~~~~~~~~~~~~~~~~~~~~              | stat.                                   |
| P    | Conversions  | NB PE                      | Cancel Apply As Filter                               | Mongolia +                              |
| g    | All events   | NY MA<br>PA<br>MD DE<br>VA | Portugal Greece Turkey Turkmenistan Map data 02019 G | oogle, INEGI Terms of Use               |
| EXPI | LORE         | Users Events LAST 30 MINS  | TOP USER PROPERTY TOP LOCATION TOP APP VERSION       | USER SNAPSHOT                           |
| • 🗳  | Analysis     | USERS PER MINUTE           | Devidel = iPho 2 Sweden 3 1.0 2                      | a snapshot of a<br>m user's activity st |
| ۲    | Admin        |                            |                                                      | /iew snapshot                           |

Och så här ser det ut i egendomens administratör-gränssnitt under "Dataströmmar" och "Alla dataströmmar".

|   | Property + Create Property<br>maxahemsidan app & we (App + Web) | All data streams Web   | Mobile app                                     |
|---|-----------------------------------------------------------------|------------------------|------------------------------------------------|
| 4 | Property Settings                                               | STREAM NAME            | STATUS                                         |
|   | User Management                                                 | com.example.MaxFoodTra | Receiving traffic in past 48 hours. Learn more |
|   | Data Streams BETA                                               | G-2P3CDETTKS           | Receiving traffic in past 48 hours. Learn more |
|   | < 🗲 Data Settings                                               |                        |                                                |

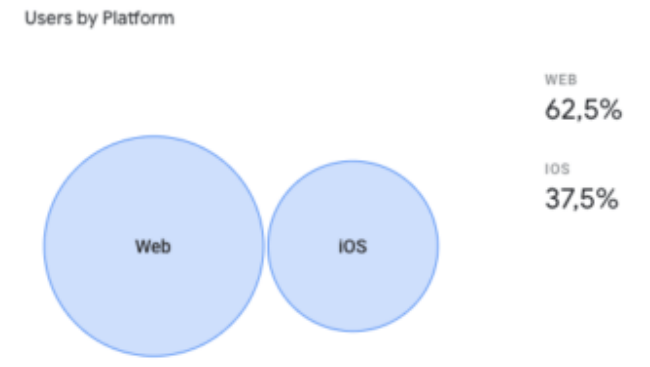

Resurser:

Google Analytics utvecklarsida för App och Webb

## Lars Norén

2019-11-04

maxahemsidan.se